# VPN site a site com serviços da Web da Amazon

# Objetivo

O objetivo deste artigo é guiá-lo na configuração de uma VPN site a site entre os roteadores Cisco RV Series e os serviços da Web da Amazon.

# Dispositivos aplicáveis | Versão do software

RV160 <u>1.0.00.17</u>

RV260|<u>1.0.00.17</u>

RV340| <u>1.0.03.18</u>

RV345| <u>1.0.03.18</u>

# Introduction

Uma VPN site a site permite uma conexão a duas ou mais redes, o que dá às empresas e aos usuários em geral a capacidade de se conectarem a redes diferentes. O Amazon Web Services (AWS) oferece muitas plataformas de computação em nuvem sob demanda, incluindo VPNS site a site, que permitem acessar suas plataformas AWS. Este guia o ajudará a configurar a VPN de site a site nos roteadores RV16X, RV26X e RV34X para os Serviços Web da Amazon.

As duas partes são as seguintes:

Configurando a VPN site a site nos serviços da Web da Amazon

Configuração de VPN site a site em um roteador RV16X/RV26X, RV34X

# Configurando uma VPN site a site nos serviços da Web da Amazon

Passo 1

Crie um novo VPC, definindo um **bloco CIDR IPv4**, no qual posteriormente definiremos a LAN usada como nossa *LAN AWS*. Selecione *Criar*.

VPCs > Create VPC

Create VPC

| A VPC is an isolated portion of the AWS clo<br>block; for example, 10.0.0.0/16. You canno | oud populated by AWS objects, such as Amazon EC2 in<br>t specify an IPv4 CIDR block larger than /16. You can o | stances. You must specify an IPv4 address range for your VPC. Specify the IPv4 address range as a Classless Inter-Domain Routing (CIDR)<br>bitionally associate an IPv6 CIDR block with the VPC. | ) |
|-------------------------------------------------------------------------------------------|----------------------------------------------------------------------------------------------------|----------------------------------------------------------------------------------------------------|---|
| 1 Name tag                                                                                | Cisco_Lab                                                                                                    | 0                                                                                                    |   |
| 2 IPv4 CIDR block*                                                                        | 172.16.0.0/16                                                                                                  | 0                                                                                                    |   |
| IPv6 CIDR block                                                                           | No IPv6 CIDR Block     Amazon provided IPv6 CIDR block                                                         |                                                                                                    |   |
| Tenancy                                                                                   | Default                                                                                                    | 0                                                                                                    |   |
| * Required                                                                                |                                                                                                    | 3 Create                                                                                                    |   |

#### Passo 2

Ao criar a sub-rede, certifique-se de ter selecionado o **VPC** criado anteriormente. Defina uma subrede dentro da rede /16 existente criada anteriormente. Neste exemplo, 172.16.10.0/24 é usado.

| Subnets > Create subnet                     |                                                           |         |                                                       |                                                                 |      |  |
|---------------------------------------------|-----------------------------------------------------------|---------|-------------------------------------------------------|-----------------------------------------------------------------|------|--|
| Create subnet                               |                                                           |         |                                                       |                                                                 |      |  |
| Specify your subnet's IP address block in C | CIDR format; for example, 10.0.0.0/24. IPv4 block sizes i | must be | between a /16 netmask and /28 netmask, and can be the | same size as your VPC. An IPv6 CIDR block must be a /64 CIDR bl | ock. |  |
| Name tag                                    | AWS_LAN                                                   | 0       |                                                       |                                                                 |      |  |
|                                             |                                                           | 0       |                                                       |                                                                 |      |  |
| Availability Zone                           | <b>Q</b> Filter by attributes                             | 0       |                                                       |                                                                 |      |  |
| VPC CIDRs                                   | Cisco_Lab                                                 | St      | tatus                                                 | Status Reason                                                   |      |  |
|                                             | 172.16.0.0/16                                             | as      | sociated                                              |                                                                 | _    |  |
| 2 IPv4 CIDR block*                          | 172.16.10.0/24                                            | 0       |                                                       |                                                                 |      |  |
| * Required                                  |                                                           |         |                                                       | Сп                                                              | eate |  |

# Etapa 3

Crie um **Gateway do cliente**, definindo o **Endereço IP** como o *Endereço IP Público* do Roteador Cisco RV.

| Customer Gateways > Create Customer C                                                     | Gateway                                                                                                    |                                                                                                    |                                                                |
|-------------------------------------------------------------------------------------------|----------------------------------------------------------------------------------------------------|----------------------------------------------------------------------------------------------------|----------------------------------------------------------------|
| Create Customer Gat                                                                       | eway                                                                                                    |                                                                                                    |                                                                |
| Specify the Internet-routable IP address for<br>also specify your gateway's Border Gatewa | your gateway's external interface; the address must be<br>y Protocol (BGP) Autonomous System Number (ASN); th   | static and may be behind a device performing network address<br>his can be either a public or private ASN (such as those in the 6 | translation (NAT). For dynamic routing,<br>64512-65534 range). |
| VPNs can use either Pre-Shared Keys or C<br>you create your Customer Gateway. To use      | ertificates for authentication. When using Certificate auth<br>Pre-Shared Keys, only an IP address is required. | nentication, an IP address is optional. To use Certificate authen                                                                 | tication, specify a Certificate ARN when                       |
| 1 Name                                                                                    | ToCiscoLab                                                                                                    | 0                                                                                                    |                                                                |
| Routing                                                                                   | <ul><li>Dynamic</li><li>Static</li></ul>                                                                        |                                                                                                    |                                                                |
| 2 IP Address                                                                              | 68.227.227.57                                                                                                   | 0                                                                                                    |                                                                |
| Certificate ARN                                                                           | Select Certificate ARN                                                                                          | C 0                                                                                                    |                                                                |
| Device                                                                                    | Lab_Router                                                                                                    | 0                                                                                                    |                                                                |
| * Required                                                                                |                                                                                                    |                                                                                                    | Cancel Create Customer Gateway                                 |

#### Passo 4

Criar um Virtual Private Gateway - criar uma tag Name para ajudar a identificar mais tarde.

| Virtual Private Gateways > Create Virtua       | I Private Gateway                 |                                       |
|------------------------------------------------|-----------------------------------|---------------------------------------|
| Create Virtual Private                         | e Gateway                         |                                       |
| A virtual private gateway is the router on the | ne Amazon side of the VPN tunnel. |                                       |
| 1 Name tag                                     | AWS_WAN 0                         |                                       |
| ASN                                            | Amazon default ASN     Custom ASN |                                       |
| * Required                                     |                                   | Cancel Create Virtual Private Gateway |

# Etapa 5

Conecte o Virtual Private Gateway ao VPC criado anteriormente.

| Virtual Private Gateways > Attach to VPC      |                        |                    |
|-----------------------------------------------|------------------------|--------------------|
| Attach to VPC                                 |                        |                    |
| Select the VPC to attach to the virtual priva | ale galeway.           |                    |
| Virtual Private Gateway Id                    | spe (c/linition_little |                    |
| VPC*                                          | D                      |                    |
| * Deguired                                    | Q Filter by attributes |                    |
| Required                                      | Cisco_Lab              | Cancel Yes, Attach |

## etapa 6

Crie uma nova **conexão VPN**, selecionando o **tipo de gateway de destino** *Virtual Private Gateway*. Associe a **conexão VPN** ao **Virtual Private Gateway** criado anteriormente.

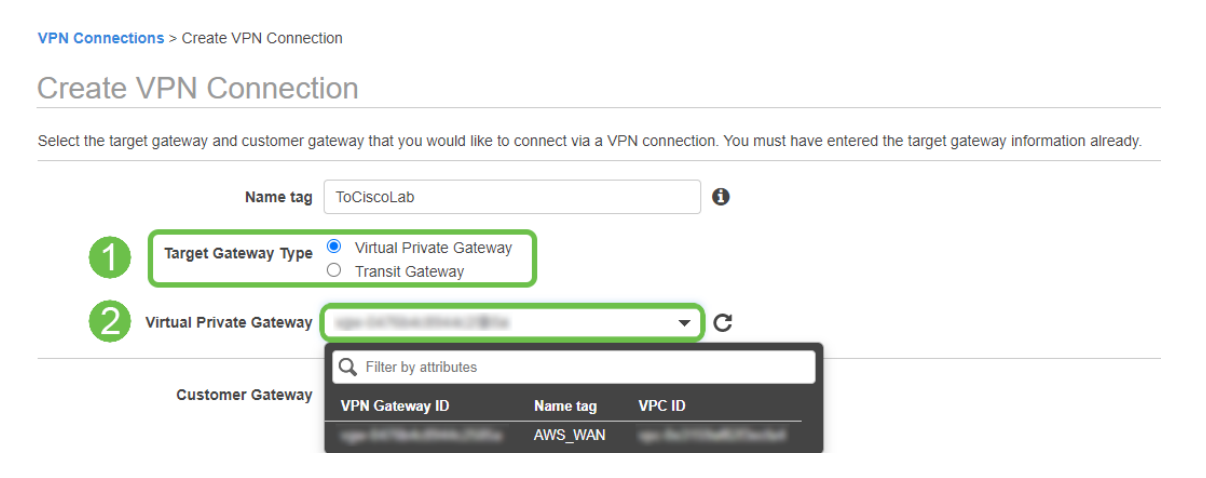

# Etapa 7

Selecione Existente Customer Gateway. Selecione o Gateway do cliente criado anteriormente.

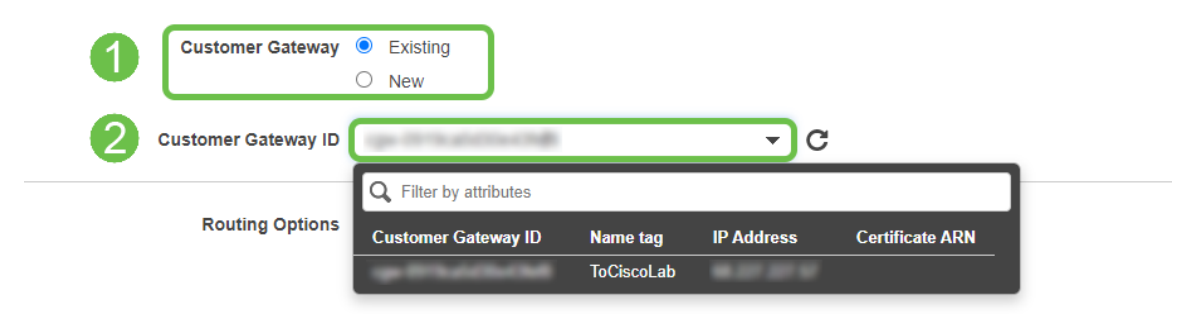

Para **opções de roteamento**, selecione Estático. Insira qualquer **prefixo IP** incluindo a notação CIDR para qualquer rede remota que você espera atravessar a VPN. [Essas são as redes que existem no roteador Cisco.]

| 1 | Routing Options    | <ul><li>Dynamic (requires BGP)</li><li>Static</li></ul> |        |       |   |   |
|---|--------------------|---------------------------------------------------------|--------|-------|---|---|
|   | Static IP Prefixes | IP Prefixes                                             | Source | State |   | 0 |
|   | 2                  | 10.0.10.0/24                                            | -      | -     | ⊗ |   |
|   |                    | Add Another Rule                                        |        |       |   |   |

#### Passo 9

#### Não cobriremos nenhuma das Opções de Túnel neste guia - selecione Criar conexão VPN.

#### **Tunnel Options**

Customize tunnel inside CIDR and pre-shared keys for your VPN tunnels. Unspecified tunnel options will be randomly generated by Amazon.

| Inside IP CIDR for Tunnel 1              | Generated by Amazon                                                    | 0      |                       |
|------------------------------------------|------------------------------------------------------------------------|--------|-----------------------|
| Pre-Shared Key for Tunnel 1              | Generated by Amazon                                                    | 0      |                       |
| Inside IP CIDR for Tunnel 2              | Generated by Amazon                                                    | 0      |                       |
| Pre-shared key for Tunnel 2              | Generated by Amazon                                                    | 0      |                       |
| Advanced Options for Tunnel 1            | <ul> <li>Use Default Options</li> <li>Edit Tunnel 1 Options</li> </ul> |        |                       |
| Advanced Options for Tunnel 2            | <ul> <li>Use Default Options</li> <li>Edit Tunnel 2 Options</li> </ul> |        |                       |
| VPN connection charges apply once this s | tep is complete. View Rates                                            |        |                       |
| * Required                               |                                                                        | Cancel | Create VPN Connection |

# Passo 10

#### Crie uma Tabela de Rotas e associe o VPC criado anteriormente. Pressione Criar.

Route Tables > Create route table

| Create route table                          |                                                                       |                                       |
|---------------------------------------------|-----------------------------------------------------------------------|---------------------------------------|
| A route table specifies how packets are for | varded between the subnets within your VPC, the                       | he internet, and your VPN connection. |
| 1 Name tag                                  | CiscoLab                                                              | 0                                     |
| 2 VPC*                                      |                                                                       | - C 0                                 |
| * Required                                  | Q Filter by attributes       vpc-0e3159af82f3ecfa4       vpc-791fec1f | Cancel Create                         |

#### Passo 11

Selecione a **tabela de rotas** criada anteriormente. Na guia **Associações de Sub-Rede**, escolha *Editar associações de sub-rede*.

| Q Filter by tags and | attributes or sear | ch by keyword          |                          |                        |      |
|----------------------|--------------------|------------------------|--------------------------|------------------------|------|
| Nam                  | e - Rou            | ite Table ID 🔶 E       | Explicit subnet associat | tion Edge associations | Main |
|                      | - 10-              | the films following of | and the state of the     | - III                  | Yes  |
|                      | -                  | 541216                 |                          | -                      | Yes  |
|                      |                    |                        |                          |                        |      |
| Route Table:         | 100001003404       |                        | 000                      |                        |      |
| Summary              | Routes             | Subnet Associations    | Edge Associations        | Route Propagation      | Tags |

# Etapa 12

Na página **Editar associações de sub-rede**, selecione a sub-rede criada anteriormente. Selecione a **tabela de rotas** criada anteriormente. Em seguida, selecione **salvar.** 

| Route table        | 0.00.000.000                           |                     |
|--------------------|----------------------------------------|---------------------|
| Associated subnets |                                        |                     |
|                    | Eller hu attibute or coareb by knowned | K Z 1to 1of 1 N N   |
|                    | Subnet ID + IPv4 CIDR + IPv6 CIDR      | Current Route Table |
| 1                  | AWS_LAN 172.16.10.0/24 -               | 4-181-1918-1912-01  |
|                    |                                        |                     |
|                    |                                        |                     |

#### Passo 13

Na guia Route Propagation (Propagação de Rota), escolha *Edit route propagation (Editar propagação de rota)*.

| Create route t  | able Actions 👻            |                     |                        |                        |
|-----------------|---------------------------|---------------------|------------------------|------------------------|
| ► Filter by tag | gs and attributes or sear | ch by keyword       |                        |                        |
|                 | Name - Ros                | ute Table ID 🔺      | Explicit subnet associ | ation Edge association |
|                 |                           | Interface Property  | salest introduced in   | -                      |
|                 | -                         | 75ar12748           | -                      | -                      |
| 4               |                           |                     |                        |                        |
| Route Table:    | No. No. No. No.           |                     | 52 53 53               |                        |
| Summary         | Routes                    | Subnet Associations | Edge Associations      | Route Propagation      |
| 2 Edit route    | propagation               |                     |                        |                        |
| Virtual Priv    | ate Gateway               | Propagate           |                        |                        |
| 194 DC704       | AWS_                      | WAN No              |                        |                        |

#### Passo 14

Selecione o Virtual Private Gateway criado anteriormente.

| Route Tables > Edit route propagation |                         |           |             |
|---------------------------------------|-------------------------|-----------|-------------|
| Edit route propagation                | n                       |           |             |
| Route table                           | de liter ferre Villance |           |             |
| Route propagation                     | Virtual Private Gateway | Propagate |             |
| * Required                            |                         |           | Cancel Save |

# Etapa 15

Em VPC > Security Groups, certifique-se de que tenha uma política criada para permitir o tráfego desejado.

*Note*: Neste exemplo, estamos usando uma origem de 10.0.10.0/24 - que corresponde à sub-rede em uso em nosso exemplo de roteador RV.

| <u>VPC</u> > Security Groups >                            | MC7864-047275                           | - AllowCiscoLab > Edit i                      | nbound rules                            |                                                                       |                       |
|-----------------------------------------------------------|-----------------------------------------|-----------------------------------------------|-----------------------------------------|-----------------------------------------------------------------------|-----------------------|
| Edit inbound rules                                        | Info                                    |                                               |                                         |                                                                       |                       |
| Inbound rules control the incoming t                      | raffic that's allow                     | ed to reach the instance.                     |                                         |                                                                       |                       |
| Inbound rules Info                                        |                                         |                                               |                                         |                                                                       |                       |
| Type Info                                                 | Protocol                                | Port range Info                               | Source Info                             | Description - optional Info                                           |                       |
| All traffic 🔹                                             | All                                     | All                                           | Custom 🔻 🔍                              |                                                                       | Delete                |
|                                                           |                                         |                                               | 10.0.10.0/                              | <sup>/24</sup> ×                                                      |                       |
| Add rule                                                  |                                         |                                               |                                         |                                                                       |                       |
|                                                           |                                         |                                               |                                         |                                                                       |                       |
| ▲ NOTE: Any edits made on<br>brief period of time until t | existing rules wil<br>he new rule can l | result in the edited rule bein<br>be created. | g deleted and a new rule created with t | the new details. This will cause traffic that depends on that rule to | be dropped for a very |
|                                                           |                                         |                                               |                                         |                                                                       |                       |
|                                                           |                                         |                                               |                                         | Cancel Preview ch                                                     | anges Save rules      |

## Passo 16

Selecione a conexão VPN que você criou anteriormente e escolha Download Configuration.

| Create VPN Connection Download Co              | onfiguration Actions V            |   |
|------------------------------------------------|-----------------------------------|---|
| Q Filter by tags and attributes or search by k | keyword                           |   |
| Name VPN ID                                    | ▲ State → Virtual Private Gateway | - |
| ToCiscoLab                                     | available   AWS_WA                | N |
|                                                |                                   |   |
| 4                                              |                                   |   |

# Configurando site a site em um roteador RV16X/RV26X, RV34X

Passo 1

Faça login no roteador usando credenciais válidas.

| Router                                                                                                    |                                                                   |
|----------------------------------------------------------------------------------------------------|-------------------------------------------------------------------|
|                                                                                                    |                                                                   |
| Username                                                                                                    |                                                                   |
| Password                                                                                                    |                                                                   |
| English 🗸                                                                                                    |                                                                   |
| Login                                                                                                    |                                                                   |
| ©2018 Cisco Systems, Inc. All Rights Re<br>Cisco, the Cisco Logo, and the Cisco Systems are registered<br>of Cisco Systems, Inc. and/or its affiliates in the United S<br>countries. | served.<br>d trademarks or trademarks<br>States and certain other |
|                                                                                                    |                                                                   |

# Passo 2

Navegue até VPN > Perfis Ipsec. Isso o levará até a página de perfil Ipsec e pressione o ícone de

| ا ام م | -ã- | 1.1 | ۱. |
|--------|-----|-----|----|
| aai    | cao | (+  | ). |

| Statistics<br>tion<br>Infiguration      | ••••                                                |                     |                                                                                                    |                                                                                                    |               | - oppig                                                                                                    | Guineer                                                                                                    |
|-----------------------------------------|-----------------------------------------------------|---------------------|----------------------------------------------------------------------------------------------------|----------------------------------------------------------------------------------------------------|---------------|----------------------------------------------------------------------------------------------------|----------------------------------------------------------------------------------------------------|
| tion<br>Infiguration                    | Ð                                                   | _                   |                                                                                                    |                                                                                                    |               |                                                                                                    |                                                                                                    |
| nfiguration                             |                                                     |                     |                                                                                                    |                                                                                                    |               |                                                                                                    |                                                                                                    |
|                                         | 0                                                   | Name                | Policy                                                                                                    | IKE Version                                                                                                    | In Use        |                                                                                                    |                                                                                                    |
|                                         | 0                                                   | Default             | Auto                                                                                                    | IKEv1                                                                                                    | Yes           |                                                                                                    |                                                                                                    |
|                                         | 0                                                   | Amazon Web Services | Auto                                                                                                    | IKEv1                                                                                                    | No            |                                                                                                    |                                                                                                    |
|                                         | _                                                   | Missonoft Amuro     | Auto                                                                                                    | 1/5.1                                                                                                    | No            |                                                                                                    |                                                                                                    |
|                                         | 0                                                   | Microsoft_Azure     | Adio                                                                                                    | INEV I                                                                                                    | NU            |                                                                                                    |                                                                                                    |
| J 🕛                                     |                                                     |                     |                                                                                                    |                                                                                                    |               |                                                                                                    |                                                                                                    |
| Wizard                                  |                                                     |                     |                                                                                                    |                                                                                                    |               |                                                                                                    |                                                                                                    |
|                                         |                                                     |                     |                                                                                                    |                                                                                                    |               |                                                                                                    |                                                                                                    |
| ite                                     |                                                     |                     |                                                                                                    |                                                                                                    |               |                                                                                                    |                                                                                                    |
| -Site                                   |                                                     |                     |                                                                                                    |                                                                                                    |               |                                                                                                    |                                                                                                    |
|                                         |                                                     |                     |                                                                                                    |                                                                                                    |               |                                                                                                    |                                                                                                    |
| er                                      |                                                     |                     |                                                                                                    |                                                                                                    |               |                                                                                                    |                                                                                                    |
| ı                                       |                                                     |                     |                                                                                                    |                                                                                                    |               |                                                                                                    |                                                                                                    |
| hrough                                  |                                                     |                     |                                                                                                    |                                                                                                    |               |                                                                                                    |                                                                                                    |
| Allocation                              |                                                     |                     |                                                                                                    |                                                                                                    |               |                                                                                                    |                                                                                                    |
|                                         |                                                     |                     |                                                                                                    |                                                                                                    |               |                                                                                                    |                                                                                                    |
|                                         |                                                     |                     |                                                                                                    |                                                                                                    |               |                                                                                                    |                                                                                                    |
| )<br>I<br>off<br>iit<br>er<br>iit<br>er | Mizard<br>Mizard<br>e<br>e<br>e<br>ough<br>location | Mizard 1            | Amazon Web, Senices  Amazon Web, Senices  Amazon We | Vizard  vough location  Location  Lo | Auto Auto KEy | upp     a land     a land     a land     Auto     Kerson     More sol     More sol     Auto     Kerson     More sol     Auto     Kerson     More sol     Auto     Kerson     Kerson     Auto     Kerson     Kerson | output       Interest Azure       Auto       KErl       No         Image: Azure       Auto       KErl       No         Image: Azure       Auto       KErl       No         Image: Azure       Auto       KErl       No         Image: Azure       Auto       KErl       No         Image: Azure       Auto       KErl       No         Image: Azure       Image: Azure       Image: Azure       Image: Azure         Image: Azure       Image: Azure       Image: Azure       Image: Azure         Image: Azure       Image: Azure       Image: Azure       Image: Azure         Image: Azure       Image: Azure       Image: Azure       Image: Azure         Image: Azure       Image: Azure       Image: Azure       Image: Azure         Image: Azure       Image: Azure       Image: Azure       Image: Azure         Image: Azure       Image: Azure       Image: Azure       Image: Azure         Image: Azure       Image: Azure       Image: Azure       Image: Azure         Image: Azure       Image: Azure       Image: Azure       Image: Azure         Image: Azure       Image: Azure       Image: Azure       Image: Azure         Image: Azure       Image: Azure |

# Etapa 3

Agora, criaremos nosso perfil IPSEC. Ao criar o **perfil IPsec** no roteador Small Business, verifique se **DH Group 2** está selecionado para a Fase 1.

**Note**: O AWS suportará níveis mais baixos de criptografia e autenticação - neste exemplo, AES-256 e SHA2-256 são usados.

| Add/Edit a New IPSec Profile |                     |                                           |  |  |  |  |  |
|------------------------------|---------------------|-------------------------------------------|--|--|--|--|--|
| Profile Name:                | AWS_Lab             |                                           |  |  |  |  |  |
| Keying Mode:                 | ⊙ Auto ○ Manual     |                                           |  |  |  |  |  |
| IKE Version:                 | ◎ IKEv1 ○ IKEv2     |                                           |  |  |  |  |  |
| Phase I Options              |                     |                                           |  |  |  |  |  |
| DH Group:                    | Group2 - 1024 bit 🗸 |                                           |  |  |  |  |  |
| Encryption:                  | AES-256 🗸           |                                           |  |  |  |  |  |
| Authentication:              | SHA2-256 🗸          |                                           |  |  |  |  |  |
| SA Lifetime:                 | 28800               | sec. (Range: 120 - 86400. Default: 28800) |  |  |  |  |  |

#### Passo 4

Certifique-se de que as opções da Fase dois correspondam às da Fase um. Para o AWS DH Group 2 deve ser usado.

# Phase II Options

| Protocol Selection:      | ESP               | ~                                        |
|--------------------------|-------------------|------------------------------------------|
| Encryption:              | AES-256           | ~                                        |
| Authentication:          | SHA2-256          | ~                                        |
| SA Lifetime:             | 3600              | sec. (Range: 120 - 28800. Default: 3600) |
| Perfect Forward Secrecy: | 🕑 Enable          |                                          |
| DH Group:                | Group2 - 1024 bit | ~                                        |

# Etapa 5

Pressione Aplicar e você será direcionado para a página IPSEC. Pressione Aplicar novamente.

| IPSec Profiles       |        |             |        | Apply Cance |
|----------------------|--------|-------------|--------|-------------|
| + 🗭 💼 💼              | Policy | IKE Version | In Use |             |
| D Default            | Auto   | IKEv1       | Yes    |             |
| Arnazon_Web_Services | Auto   | IKEv1       | No     |             |

# Etapa 6

Navegue até VPN< Cliente para site e, na página cliente para site, pressione o ícone de adição (+).

| 8        | Getting Started       | 0 | ita ta Sita                                                             |                 |           |                |  |                         |                          |              | Annha                                                                                                    | Canaal |
|----------|-----------------------|---|-------------------------------------------------------------------------|-----------------|-----------|----------------|--|-------------------------|--------------------------|--------------|----------------------------------------------------------------------------------------------------|--------|
| G        | Status and Statistics | 3 |                                                                         |                 |           |                |  |                         |                          |              |                                                                                                    | Cancer |
| *        | Administration        | N | Number of Connections: 0 connected, 1 configured, maximum 19 supported. |                 |           |                |  |                         |                          |              |                                                                                                    |        |
| ٠        | System Configuration  | 2 | <b>A</b> ra a                                                           |                 |           |                |  |                         |                          |              |                                                                                                    |        |
| ۲        | WAN                   | ಿ | Connection Name                                                         | Remote Endpoint | Interface | IPSec Profiles |  | Local Traffic Selection | Remote Traffic Selection | Status       | Actions                                                                                                    |        |
| 4        | LAN                   |   | □ s2s 01                                                                | 172 17 92 109   | WAN       | Default        |  | 192 168 1 1             | 172 17 92 109            | Disconnected | 90                                                                                                    | _      |
| <b>?</b> | Wireless              |   | 0 010_01                                                                |                 |           |                |  |                         |                          |              | , in the second second s |        |
| 8        | Routing               |   |                                                                         |                 |           |                |  |                         |                          |              |                                                                                                    |        |
|          | Firewall              |   |                                                                         |                 |           |                |  |                         |                          |              |                                                                                                    |        |
| Ð        | VPN 1                 |   |                                                                         |                 |           |                |  |                         |                          |              |                                                                                                    |        |
|          | VPN Setup Wizard      |   |                                                                         |                 |           |                |  |                         |                          |              |                                                                                                    |        |
| -        | IPSec VPN             |   |                                                                         |                 |           |                |  |                         |                          |              |                                                                                                    |        |
|          | IPSec Profiles        |   |                                                                         |                 |           |                |  |                         |                          |              |                                                                                                    |        |
|          | Site-to-Site 2        |   |                                                                         |                 |           |                |  |                         |                          |              |                                                                                                    |        |
|          | Client-to-Site        |   |                                                                         |                 |           |                |  |                         |                          |              |                                                                                                    |        |
|          | OpenVPN               |   |                                                                         |                 |           |                |  |                         |                          |              |                                                                                                    |        |
|          | PPTP Server           |   |                                                                         |                 |           |                |  |                         |                          |              |                                                                                                    | e      |
|          | GRE Tunnel            |   |                                                                         |                 |           |                |  |                         |                          |              |                                                                                                    | 5      |
|          | VPN Passthrough       |   |                                                                         |                 |           |                |  |                         |                          |              |                                                                                                    |        |
|          | Resource Allocation   |   |                                                                         |                 |           |                |  |                         |                          |              |                                                                                                    |        |

# Etapa 7

Ao criar a conexão de site a site IPsec, selecione o **perfil IPsec** criado nas etapas anteriores. Use o tipo de **endpoint remoto de** *IP estático* e insira o endereço fornecido na configuração de AWS exportada. Insira a **chave pré-compartilhada** fornecida na configuração exportada do AWS.

#### Passo 8

Insira o **Identificador local** para seu roteador Small Business - essa entrada deve corresponder ao **Gateway do cliente** criado no AWS. Insira o **endereço IP** e a **máscara de sub-rede** para seu roteador Small Business - essa entrada deve corresponder ao **prefixo IP estático** adicionado à **conexão VPN** no AWS. Insira o **endereço IP** e a **máscara de sub-rede** para seu roteador Small Business - essa entrada deve corresponder ao **prefixo IP estático** adicionado à **conexão VPN** no AWS. Insira o **endereço IP** e a **máscara de sub-rede** para seu roteador Small Business - essa entrada deve corresponder ao **prefixo IP estático** adicionado à **conexão VPN** no AWS.

| Local Group Setup       |                      |
|-------------------------|----------------------|
| Local Identifier Type:  | Local WAN IP         |
| Local Identifier:       | - MAR 2017 2017 2017 |
| Local IP Type:          | Subnet 🖌             |
| IP Address:             | 10.0.10.0            |
| Subnet Mask:            | 255.255.255.0        |
| Remote Group Setup      |                      |
| Remote Identifier Type: | Remote WAN IP 👻      |
| Remote Identifier:      | 10.00.210.100        |
| Remote IP Type:         | Subnet 🗸             |
| IP Address:             | 172.16.10.0          |
| Subnet Mask:            | 255.255.255.0        |
| Aggressive Mode:        |                      |

#### Passo 9

Insira o **Identificador remoto** para sua conexão AWS - isso será listado em Detalhes do túnel da **Conexão VPN Site-to-Site** AWS . Insira o **endereço IP** e a **máscara de sub-rede** para sua conexão AWS - que foi definida durante a configuração AWS. Em seguida, pressione **Apply (Aplicar)**.

#### Remote Group Setup

| Remote Identifier Type: |   | Remote WAN IP |   |  |  |  |
|-------------------------|---|---------------|---|--|--|--|
| Remote Identifier:      | 1 | 13.56.216.164 | ] |  |  |  |
| Remote IP Type:         | _ | Subnet        | • |  |  |  |
| IP Address:             |   | 172.16.10.0   | ] |  |  |  |
| Subnet Mask:            | 2 | 255.255.255.0 | ] |  |  |  |
| Aggressive Mode:        |   |               |   |  |  |  |

## Passo 10

Uma vez na página Site a Site do Ip, pressione Apply.

| Site-to-Site                                                            |     |                 |                 |           |                |                         |                          |              |         |  |
|-------------------------------------------------------------------------|-----|-----------------|-----------------|-----------|----------------|-------------------------|--------------------------|--------------|---------|--|
| Number of Connections: 0 connected, 1 configured, maximum 19 supported. |     |                 |                 |           |                |                         |                          |              |         |  |
|                                                                         | • 0 | 3 m             |                 |           |                |                         |                          |              |         |  |
| C                                                                       | כ   | Connection Name | Remote Endpoint | Interface | IPSec Profiles | Local Traffic Selection | Remote Traffic Selection | Status       | Actions |  |
| C                                                                       | כ   | s2s_01          | 172.17.92.109   | WAN       | Default        | 192.168.1.1             | 172.17.92.109            | Disconnected | Q       |  |

# Conclusão

Agora você criou com êxito uma VPN de site para site entre seu roteador série RV e seu AWS. Para discussões da comunidade sobre VPN site a site, vá para a página <u>Comunidade de Suporte</u> <u>Cisco Small Business</u> e faça uma busca por VPN site a site.